#### YMCA of GREATER PITTSBURGH Group Exercise Class Registration

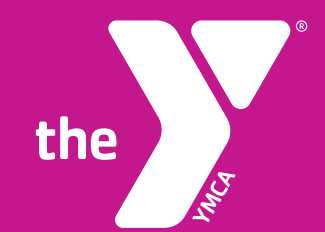

# OUR NEX LASS AW

LEARN HOW TO REGISTER VIA MOBILE

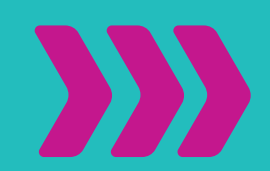

# Step 1

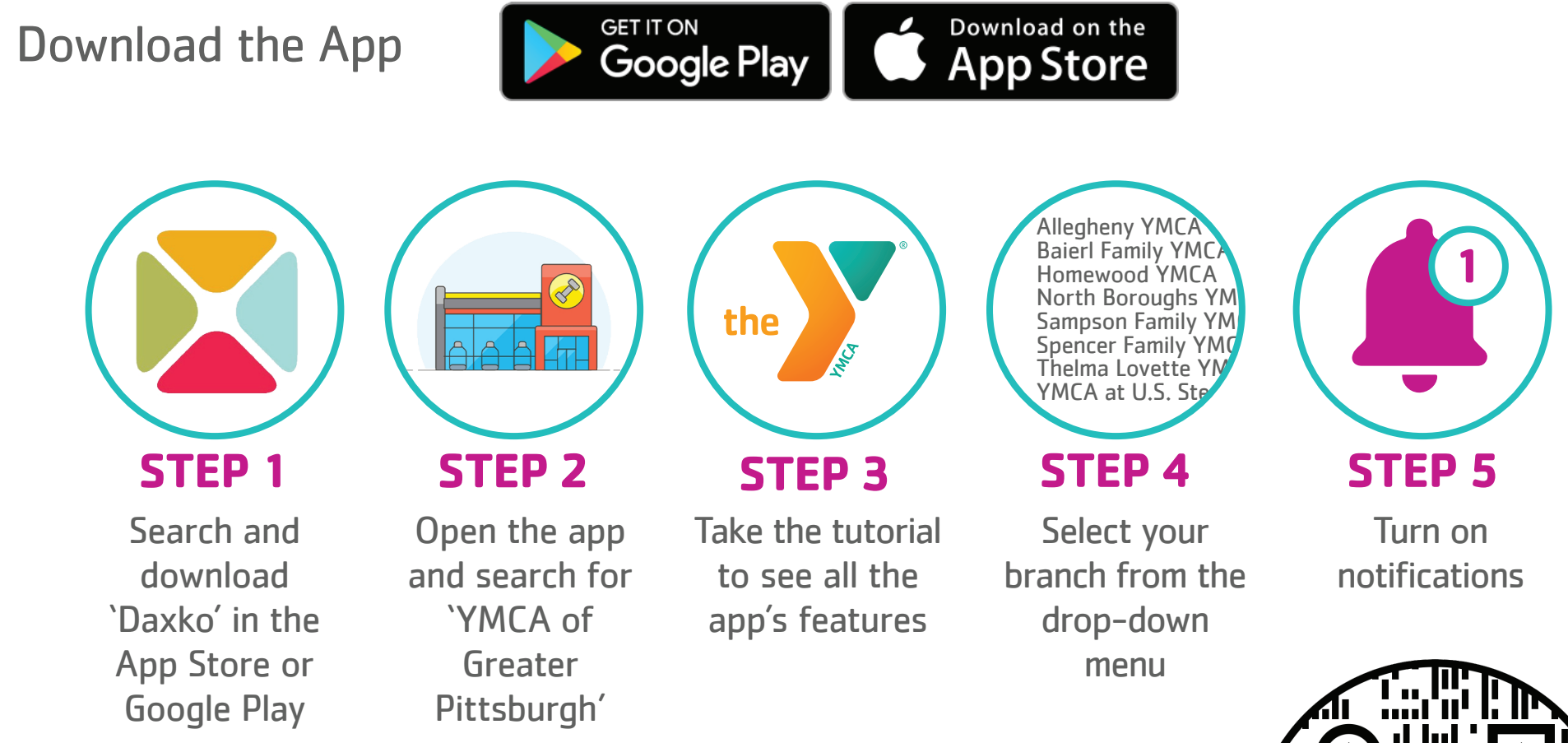

#### **DOWNLOAD NOW**

the

Open the camera on your phone and move it over the QR here >>>> Click on the link as it appears to go to our mobile app page and choose your store Download the `Daxko' app

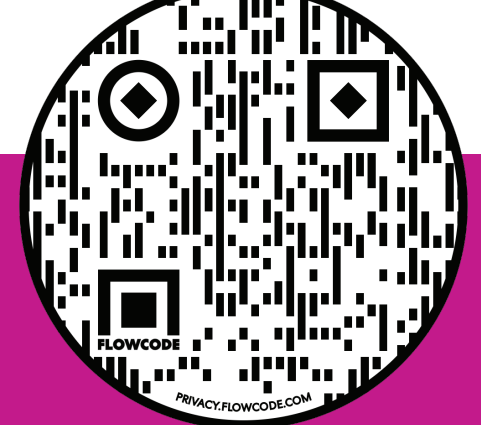

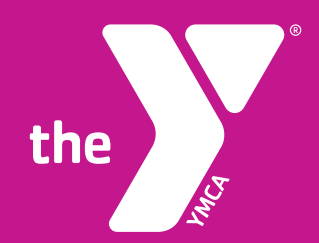

## Step 2

### Once on the Daxko App, choose **'Schedules'** at the bottom.

#### YMCA of Greater Pittsburgh Open 7:00 am - 7:00 pm > Looking forward to welcoming you back! Branches start to reopen 6/12. For a Safer Us. Ready to Welcome You Back We are excited to welcome you back to the Y beginning June 12th. Please take a few moments to review the updated policies and procedures when using the Y as we reopen. Branches that will be open during our phase 1 are Baierl Family YMCA, Sampson Family YMCA, Spencer Family YMCA, and the Thelma Lovette YMCA. All members are able to use these branches with their current membership. See you soon! 6/10/20 Volunteers Needed Food Distribution The YMCA of Greater Pittsburgh is partnering with 412 Food Rescue to deliver produce boxes 10 of our fa ailies in need during this crisis [:::] Ø 俞 000 More Home Schedules rograms Cards

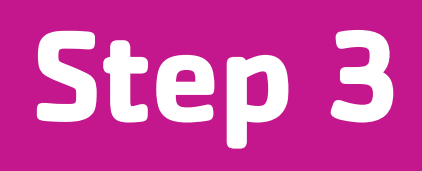

Mon 22

000 More

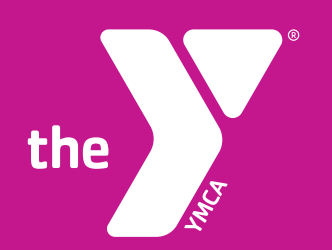

#### Choose **`Locations'** at the top to decide which Y you would like to attend a class at.

Then view schedule by day.

| 11:53                                                                                                    | 11 3 🖬 🏛 🏦 🕷 🖗                                              | 46ë .uli 📕    |
|----------------------------------------------------------------------------------------------------|-------------------------------------------------------------|---------------|
|                                                                                                    |                                                             | *             |
| Baierl Family YMCA (Wexford)                                                                                                    | Tue Wed Thu Fri Sat Sun<br>16 17 18 19 20 21                | мо<br>22      |
| Hazelwood - Program Branch                                                                                                    | Area - Type - Time - Class - Instruct                       | tor 🗸         |
| Homewood-Brushton Area YMCA                                                                                                    | Morning                                                     |               |
| North Boroughs YMCA (Bellevue)                                                                                                    | Outdoor Bootcamp<br>Rachel Bimber 2/1                       | 5 >           |
| Sampson Family YMCA (Plum)                                                                                                    | 9:30 am - 10:15 am (45 minutes)                             |               |
| Spencer Family YMCA (Bethel Park)                                                                                                    | Evening                                                     |               |
| Thelma Lovette YMCA (Uptown)                                                                                                    | Sampson Cycling<br>April Ginsburg                           |               |
| /irtual Branch                                                                                                    | Wed in Cycling Studio 0/7<br>5:30 pm - 6:15 pm (45 minutes) | >             |
| YMCA at U.S. Steel Tower                                                                                                    |                                                             |               |
| their current membership. See you soon!                                                                                                    |                                                             |               |
|                                                                                                    |                                                             |               |
| Volunteers Needed Food Distribution<br>The YMCA of Greater Pittsburgh is partnering<br>with 412 Food Rescue to deliver produce boxes<br>to 470 of our families in pand during this crisis |                                                             |               |
| Home Schedules Programs Cards More                                                                                                    | Home Schedules Programs Cards                               | o o c<br>More |
|                                                                                                    |                                                             |               |

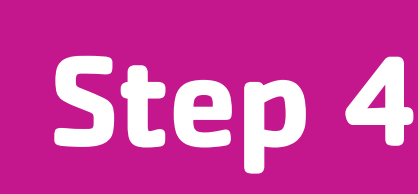

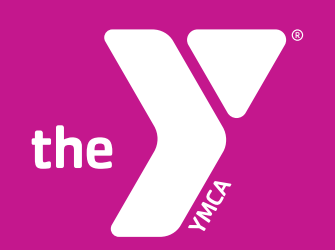

Choose the class you would like to attend and then **`Register'** on the next screen.

| 11:53                                           |                                                 |                       | í.                   | <b>X</b>             | Gë .dl        |    | 11                 |
|-------------------------------------------------|-------------------------------------------------|-----------------------|----------------------|----------------------|---------------|----|--------------------|
| Sa                                              | mpson Fa                                        | mily YM               | CA (Pl               | um) 🔻                |               |    | <                  |
| June                                            |                                                 |                       |                      |                      |               |    | Out                |
| <sup>тие</sup> We                               | ed Thu<br>7 18                                  | Fri<br>19             | <sup>Sat</sup><br>20 | <sup>Sun</sup><br>21 | Mon<br>22     | L  | :::                |
| Area 👻 Tyj                                      | pe 👻 Time                                       | e 👻 Clas              | s <del>v</del> Ins   | structo              | or 👻          | L  | $\bigcirc$         |
| Morning                                         |                                                 |                       |                      |                      |               | L  | 0                  |
| Outdoor                                         | Bootcam                                         | C                     |                      |                      |               | L  | 0                  |
| Rachel Bir<br>Wed in Bra<br>9:30 am -           | mber<br>anch Outdo<br>10:15 am (                | or Space<br>45 minute | s)                   | 2/1                  | $\rightarrow$ |    | <b>Spo</b><br>2/15 |
| Evening                                         |                                                 |                       |                      |                      |               | L  |                    |
| Sampsol<br>April Gins<br>Wed in Cy<br>5:30 pm - | n Cycling<br>burg<br>cling Studio<br>6:15 pm (4 | o<br>5 minutes        | )                    | 0/7                  | >             | l  |                    |
|                                                 |                                                 |                       |                      |                      |               | L  |                    |
|                                                 |                                                 |                       |                      |                      |               | L  |                    |
|                                                 |                                                 |                       |                      |                      |               | L  | _                  |
|                                                 |                                                 |                       |                      |                      |               | L  |                    |
| _                                               |                                                 |                       |                      |                      |               | ŧ. |                    |
| Home                                            | Schedules                                       | Programs              | Car                  | <b>U</b> ds          | ooo<br>More   |    | Hon                |
|                                                 | I                                               | $\bigcirc$            |                      | <                    |               | L  |                    |
|                                                 |                                                 |                       |                      |                      |               |    |                    |

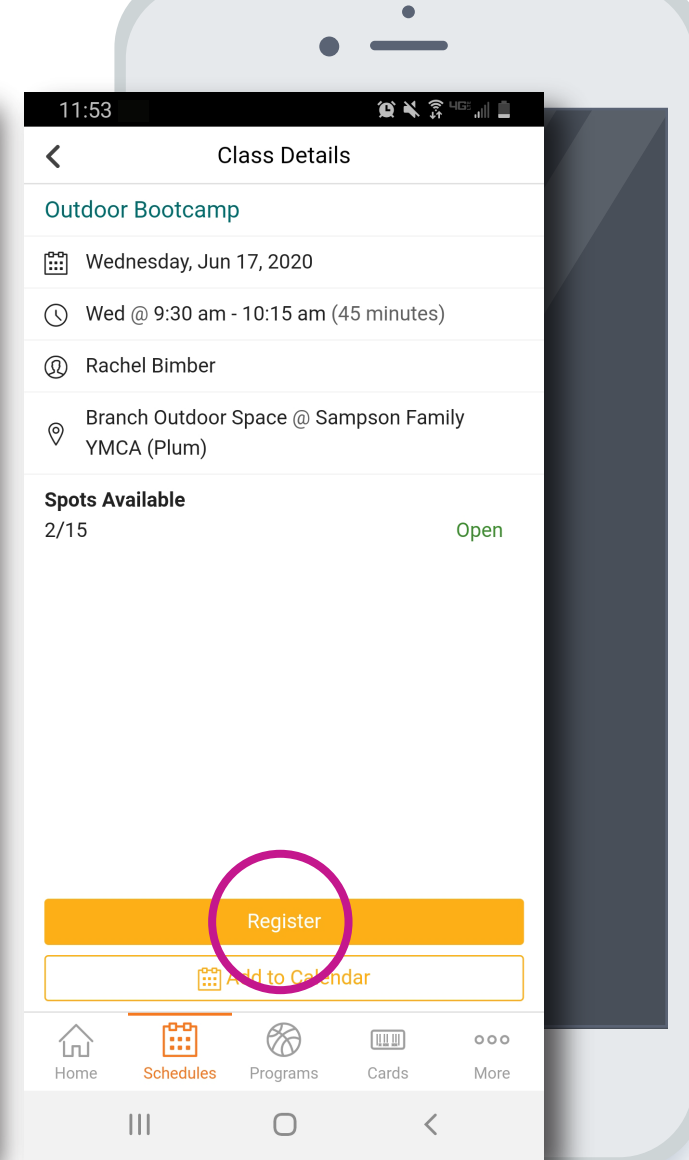

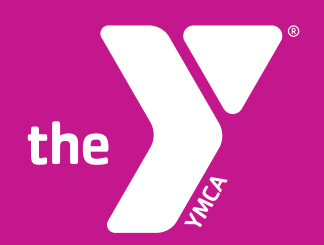

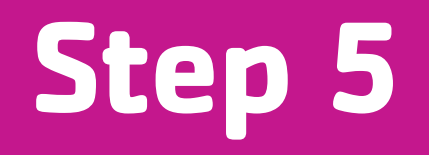

Choose **`Create A Login'** at the top to create your account.

|                   | • —                                              |  |
|-------------------|--------------------------------------------------|--|
| 11:54             | 10 K 🖇 🕮 🗐 🗎                                     |  |
| 🔒 groupe          | xpro.com/gxp/auth/lc 19                          |  |
| Create a Login    | Forgot Password                                  |  |
| login below to si | gn up for your class. If this is your first time |  |
| Email             |                                                  |  |
| Password          |                                                  |  |
|                   | Login                                            |  |
|                   |                                                  |  |
|                   |                                                  |  |
|                   |                                                  |  |
|                   |                                                  |  |
|                   |                                                  |  |
|                   |                                                  |  |
|                   |                                                  |  |
|                   |                                                  |  |
|                   | 0 <                                              |  |

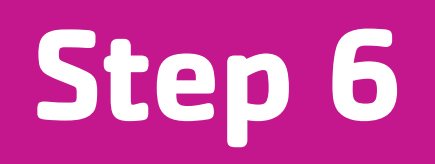

If there are spots available, choose **`Reserve Your Spot'**.

the

You will receive a confirmation on the next screen where you will also be allowed to **`Cancel Reservation'.** 

|                          |                  | •                                                                                                    |
|--------------------------|------------------|----------------------------------------------------------------------------------------------------|
| 11:54                    | 10 × 3 400 at 1  | 11:54 🖬 💢 💐 🛱 네트 💷                                                                                                    |
| groupexpro.com           | /gxp/reserva 🔟 : |                                                                                                    |
| Outdoor Bootcamp         | )                | Outdoor Bootcamp                                                                                                    |
| 9:30am - 10:15am         |                  | 9:30am - 10:15am                                                                                                    |
| C6/1//2020 13 Spots Avai | able             | 06/17/2020 12 Spots Available<br>You have reserved a spot in the class.<br>You are currently sig ed up to attend this class.<br>Cancel Reservation |
|                          |                  |                                                                                                    |
|                          |                  |                                                                                                    |
|                          | 0 4              |                                                                                                    |
| 111                      |                  |                                                                                                    |

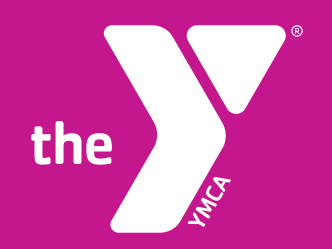

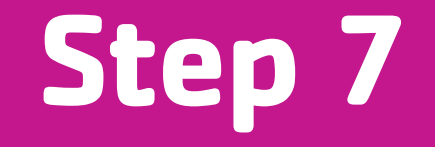

You will receive an additional confirmation email regarding your upcoming class.

You have reserved a space in the following class:

Class: Outdoor HIIT Date: 06/17/2020 Time: 9:00am

Thanks and we'll see you soon! GXP

# **ENJOY YOUR CLASS!**

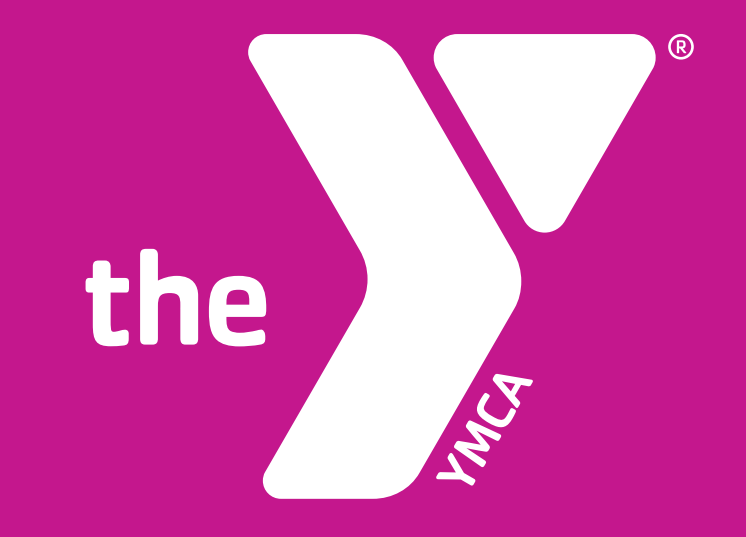